# LOWRANCE

# StructureScan<sup>™</sup> Sonar Imaging Operation Manual

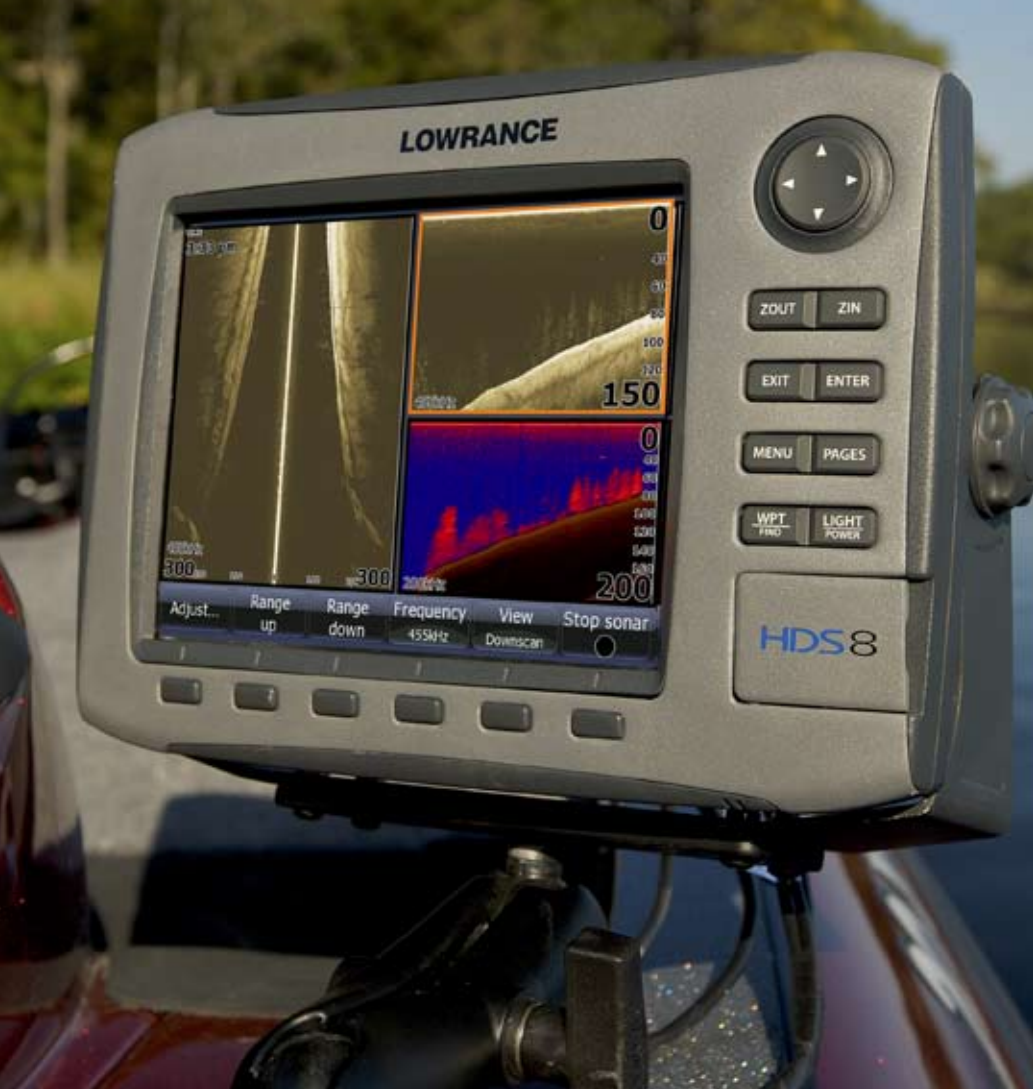

#### Copyright © 2009 Navico All Right Reserved.

No part of this manual may be copied, reproduced, republished, transmitted or distributed for any purpose, without prior written consent of Navico.

StructureScan<sup>TM</sup> is a trademark and Lowrance  $\mbox{$\mathbb{R}$}$  and Navico $\mbox{$\mathbb{R}$}$  are registered trademarks of Navico, Inc.

# Navico may find it necessary to change or end our policies, regulations and special offers at any time. We reserve the right to do so without notice. All features and specifications subject to change without notice.

For user manuals and the most current information on this product, its operation and accessories, visit our web site:

#### www.lowrance.com

Lowrance Electronics 12000 E Skelly Dr. Tulsa, OK 74128-2486

# **Table of Contents**

| Softkeys                         | 2  |
|----------------------------------|----|
| StructureScan                    | 2  |
| Sidescan                         | 2  |
| Downscan                         | 3  |
| Displaying Sidescan and Downscan | 5  |
| Screen Configurations            | 5  |
| Overlay Downscan                 | 6  |
| Overlay Transparency             | 7  |
| StructureScan Options Softkey    | 7  |
| StructureScan Menu               | 8  |
| Contrast                         | 8  |
| Range                            | 8  |
| Frequency                        | 8  |
| View                             | 9  |
| Palette                          | 9  |
| Structure Options                | 10 |
| Structure Surface Clarity        |    |
| Structure Noise Rejection        |    |
| Flip Left/Right                  | 10 |
| Range Lines                      | 11 |
| Measure Distance                 | 11 |
| Stop Sonar                       | 12 |
| Log sonar                        | 12 |
| Log All Channels                 |    |
| Source                           |    |
| Settings                         |    |
| Viewing Structure History        | 13 |
| Save Waypoints                   | 14 |

## Softkeys

Instructions in this manual are based on HDS unit menus, not softkeys. If you have an HDS-8 or HDS-10, you can get the same results using the softkeys.

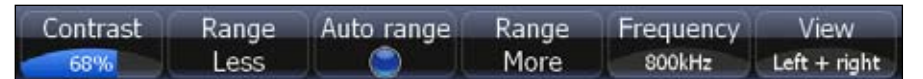

#### To use softkeys:

- 1. Touch the desired softkey to change settings, view a softkey menu or adjustment scrollbar.
- 2. Use the keypad to select menu items and make adjustments to scrollbars. Press **EXIT** to close softkey menus.

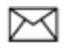

**NOTE:** After making adjustments to options or settings, use the **EXIT** key to resume normal operation.

# StructureScan

Consists of two powerful sonar views: Sidescan and Downscan. Used in conjunction with the built-in broadband sounder, StructureScan gives you an underwater panoramic view.

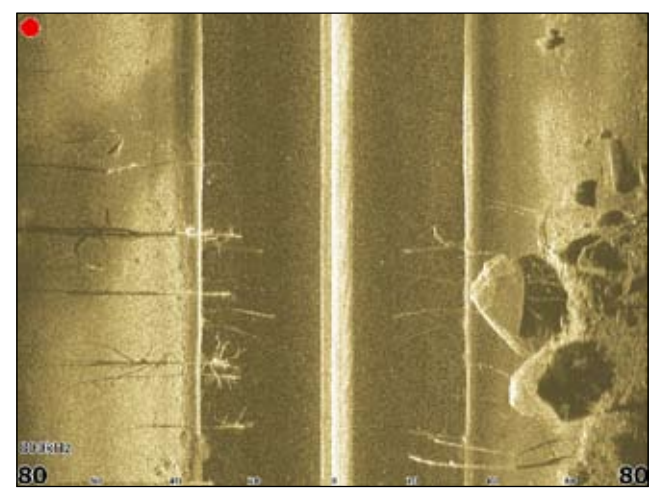

Sidescan

### Sidescan

Broadcasts a sonar beam to each side of your boat allowing you to view structure, and terrain without having to drive your boat over the top of it.

#### You can use Sidescan to:

- Save waypoints at objects/locations off to side of the boat
- Review history
- Measure the size of underwater objects and the distance from one object/location to another object/location using live Sidescan returns or Sidescan history
- Create sonar logs
- Use two frequencies: 455 kHz (more distance) and 800 kHz (better definition)

### Downscan

Uses the same technology as sidescan, but broadcasts the beam downward, giving you the same high resolution in a familiar right to left display.

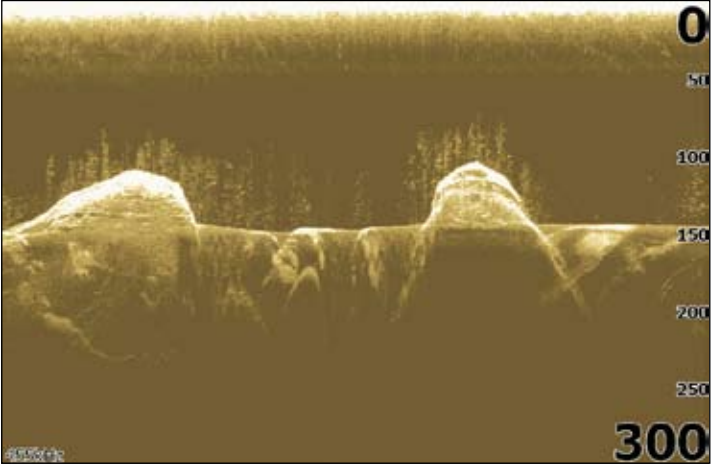

Downscan

#### You can use Downscan to:

- See different view of objects/locations selected with cursor on Sidescan panel
- Save waypoints
- Review history and create sonar logs
- Use two frequencies: 455 kHz (greater depth) and 800 kHz (better definition )
- Overlay Downscan imaging on the sonar page

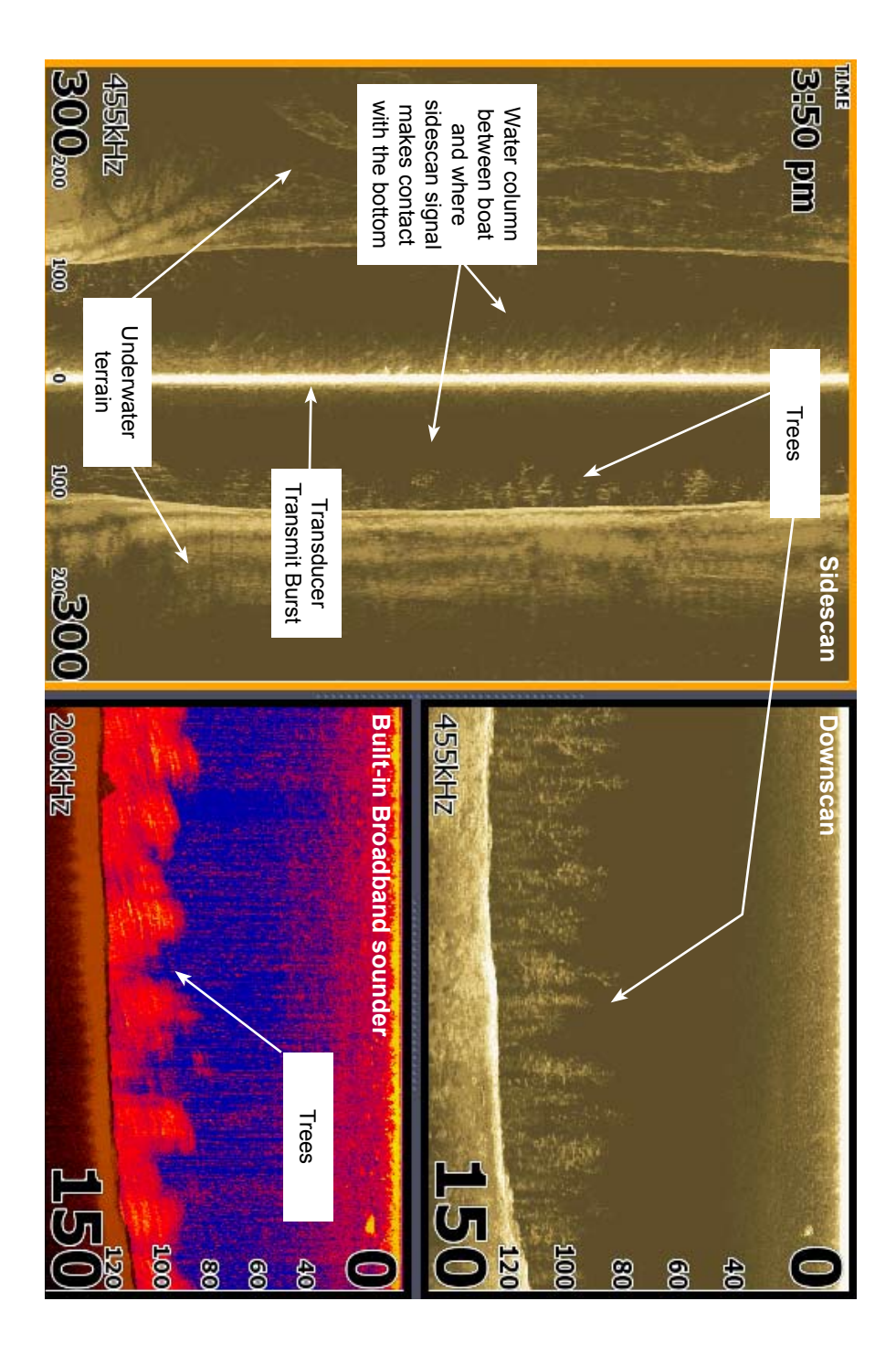

# **Displaying Sidescan and Downscan**

Sidescan and Downscan can be shown on the display individually or together in different split screen configurations.

#### To display Sidescan:

- 1. Press the PAGES key.
- 2. Use the keypad to rotate the carousel menu until *Structure* is selected.
- 3. Press ENTER.

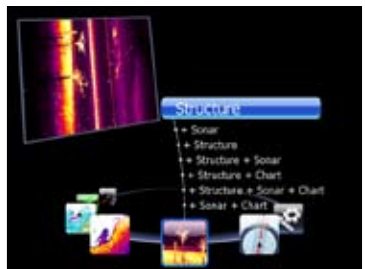

Pages screen for HDS-8 /10 units.

#### To display Downscan:

- 1. From the Sidescan onscreen display, press MENU.
- 2. Select Structure Options and press ENTER.
- 3. Highlight *View* and press ENTER.
- 4. Select *Down* and press ENTER.

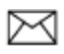

**NOTE:** To access the StructureScan menu, press **MENU** from a StructureScan page or from an active StructureScan panel.

## **Screen Configurations**

StructureScan can be shown with other pages in various screen configurations including: splitscreen, tri-screen (HDS-8/10 only) and quad screen (HDS-8/10 only).

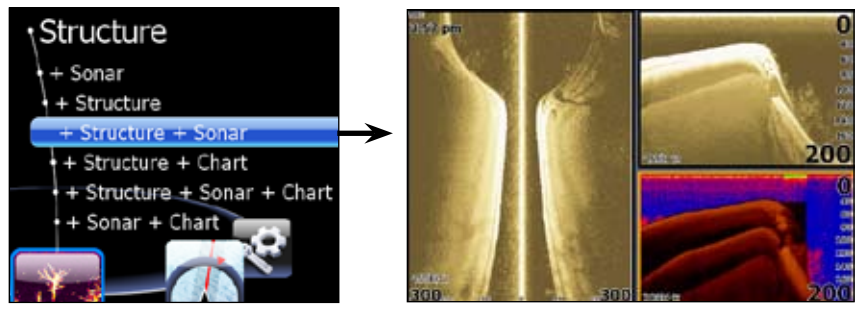

Selecting Structure + Sonar from the Structure menu displays a tri-screen with two StructureScan panels and a sonar panel.

#### To display a split, tri or quad screen:

- 1. Press the **PAGES** key.
- 2. Press the keypad left/right to rotate the carousel menu until *Structure* is selected.
- 3. Press the keypad up/down to select the desired combination of panels and press **ENTER**.

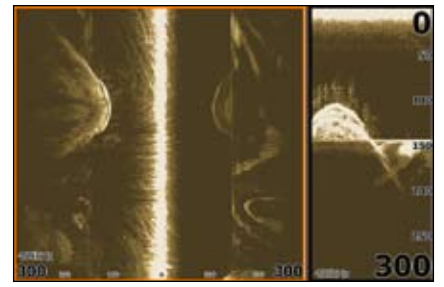

Structure + Structure Splitscreen

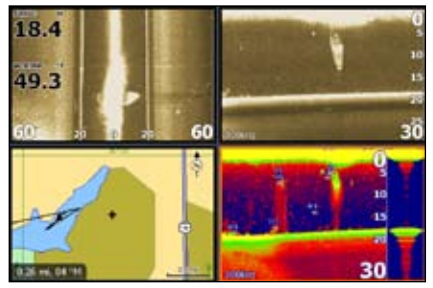

Structure + Structure + Sonar + Chart Quadscreen (HDS -8/10 only).

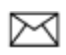

**NOTE:** To switch the active panel on a multi-screen display, hold down the Pages key until the orange border switches to the next panel. Repeat this step to rotate active status to the next panel.

#### **Overlay Downscan**

Places downscan data on top of sonar data, making it easier to separate fish from structure.

#### To turn on Downscan Overlay:

- 1. Press MENU twice.
- 2. Select *Sonar* and press ENTER.
- 3. Highlight *Overlay Downscan* and press **ENTER**.

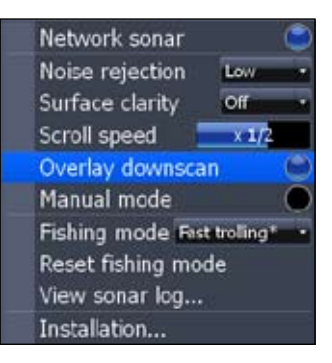

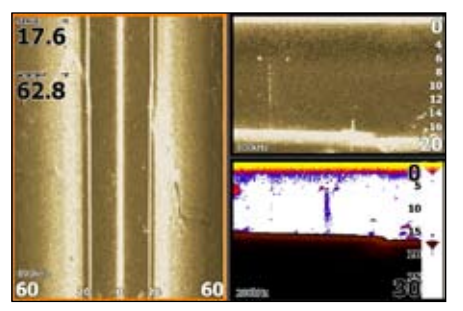

Downscan overlay set to 0%.

Downscan overlay set to 85%

#### **Overlay Transparency**

Controls the transparency of Downscan overlay on the sonar page, allowing you to select an overlay level best suited for current water conditions.

#### To make adjustments to Overlay:

- 1. Make sure the sonar panel is the active panel. Press **MENU**.
- 2. Select *Adjust* and press ENTER.
- 3. Use the keypad to highlight Overlay.
- 4. Press the keypad left/right to decrease/increase overlay transparency.

#### StructureScan Options Softkey

If you have an HDS-8 or HDS-10, you will notice the Stop Sonar softkey is replaced with the Structure Options softkey when Overlay Downscan is turned on.

That gives you one-touch access to StructureScan display options and settings, including the Overlay adjustment scrollbar.

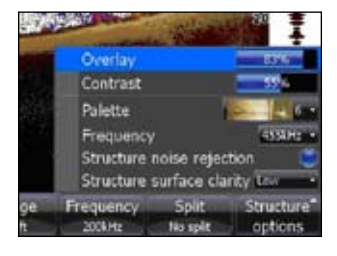

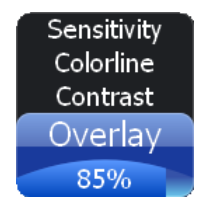

Provides access to StructureScan features, settings and the Structure Options menu.

To access the StructureScan menu, press **MENU** from the StructureScan page.

#### Contrast

Controls the level of contrast used on the display.

To make adjustments, highlight *Contrast* on the StructureScan menu and press the keypad left/right to decrease/increase the contrast level.

#### Range

Used to adjust the width of a sidescan image and controls the section of the water column shown when downscan is the selected view.

#### To select Range:

- 1. Select *Range* from the Structure menu and press **ENTER**.
- 2. Use the keypad to select the desired range and press **ENTER**.

#### Frequency

StructureScan supports two frequencies: 455 kHz (greater depth/distance) and 800 kHz (better definition).

#### To select a Frequency:

- 1. Select *Frequency* from the StructureScan menu and press **ENTER**.
- 2. Highlight the desired frequency and press **ENTER**.

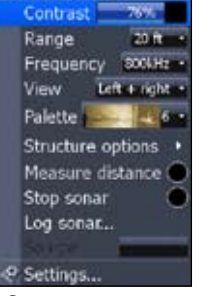

ッ StructureScan

Structure menu

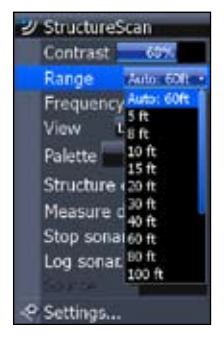

| Range     | Auto: 60ft  | • |
|-----------|-------------|---|
| Frequency | 800kHz      |   |
| View L    | eft 455kHz  |   |
| Palette   | 800kHz<br>6 | • |

View

Controls the view your unit will use when displaying StructureScan data. In a multi-panel display, you can select different views for each StructureScan panel.

#### To select a View:

- 1. Select *View* from the StructureScan menu and press ENTER.
- 2. Highlight the desired option and press **ENTER**.

Palette

Left and Right selected on View menu.

Gives you control of the overall look and feel of the display by allowing you to select a palette with color and brightness levels geared toward your viewing preferences.

Palette No. 1

To select a Palette:

#### 1. Select *Palette* from the StructureScan menu and press ENTER.

2. Use the keypad to select the desired palette and press ENTER.

9

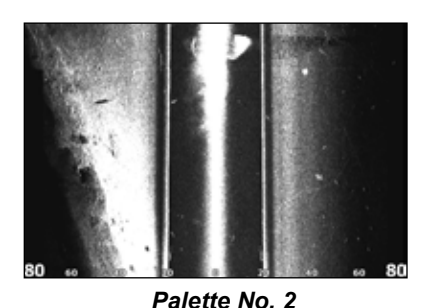

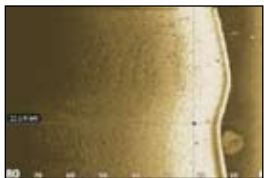

Left Only

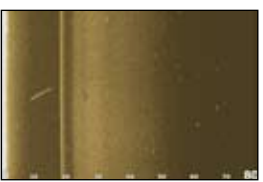

Right Only

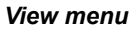

Left + right Left only Right only Down

## **Structure Options**

To make adjustments to StructureScan display settings, highlight *Structure Options* on the StructureScan menu and press **ENTER**.

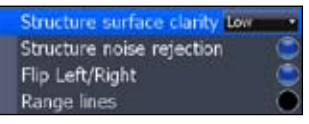

Structure Options menu

#### Structure Surface Clarity

Adjusts sensitivity near the surface of the water to reduce or eliminate onscreen clutter caused by wave action, boat wakes, temperature inversion, etc.

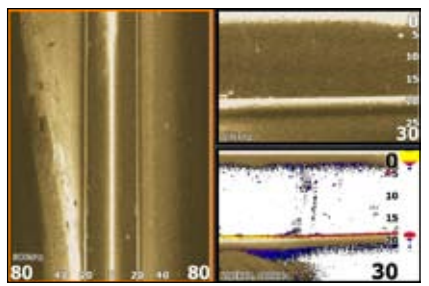

Structure Surface Clarity turned off.

#### To adjust Surface Clarity:

Structure Surface Clarity on High.

- 1. Select *Structure Surface Clarity* from the Structure Options menu and press **ENTER**.
- 2. Use the keypad to select the desired setting and press **ENTER**.

#### Structure Noise Rejection

Reduces onscreen clutter caused by bilge pumps, engine vibration, air bubbles or other transducers on your boat.

To turn Structure Noise Rejection On/Off, highlight *Structure Noise Rejection* on the Structure Options menu and press **ENTER**.

| Structure surface clarity Low | -   |
|-------------------------------|-----|
| Structure noise rejection     | - 0 |
| Flip Left/Right               | ٢   |

#### Flip Left/Right

Controls the orientation of the sidescan/downscan onscreen display.

If the transducer is installed with the cabled end pointing away from the back of your boat (Direct Step Mount) or pointing away from the front of your trolling motor, you must turn on Flip Left/Right.

That will ensure that what is on the left or right side of your boat underwater, will be shown on the corresponding side of the screen on your display unit.

To turn on/off Flip Left/Right, highlight *Flip Left/Right* on the Structure Options menu and press **ENTER**.

Cabled end of transducer

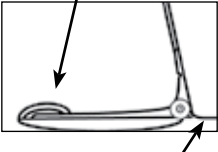

Back of the boat

#### **Range Lines**

Onscreen lines that make it easier to estimate depth of sonar targets (Downscan) or distance from sonar targets (Sidescan).

To turn on/off Range Lines, select *Range Lines* on the Structure Options menu and press **ENTER**.

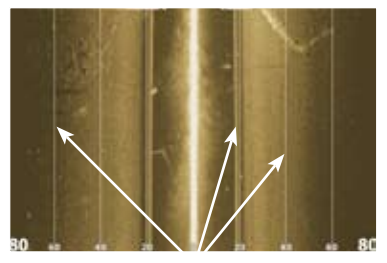

Range Lines shown in Sidescan view.

#### Measure Distance

Measures the size of underwater objects and the distance from one object/location to another object/location.

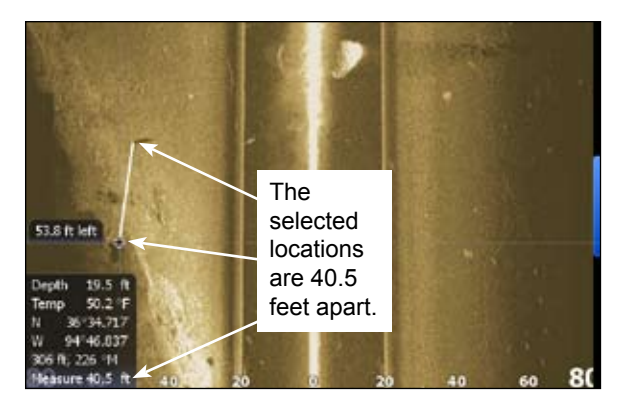

#### To Measure Distance:

- 1. Press **MENU** from a StructureScan page.
- 2. Highlight *Measure Distance* and press ENTER.
- 3. Use the keypad to move the cursor into the desired position.
- 4. To measure the distance from the selected location to another object or location press **ENTER** and move the cursor.
- 5. Press EXIT to return to normal operation.

#### Stop Sonar

Stops Sidescan and Downscan sonar from the scrolling, allowing you to get a closer look at onscreen objects or locations.

To pause/restart the chart, highlight *Stop Sonar* on the Structure menu and press **ENTER**.

#### Log sonar

Records sonar logs, allowing you to review StructureScan and broadband sonar data later via an MMC or SD card.

| Filename          | Sonar0000       |          |        |
|-------------------|-----------------|----------|--------|
| Save to           | Internal        |          |        |
| Bytes per soundin | g 3200          | _        |        |
| Log all channels  |                 |          |        |
| Time remaining    | 4 days 03:59:59 |          |        |
|                   |                 | Released | Fantal |

To access the Log Sonar menu, select *Log Sonar Data* from the Structure menu and press **ENTER**.

| Log Sonar Menu   |                                                                                                    |  |
|------------------|----------------------------------------------------------------------------------------------------|--|
| Filename         | Input the desired name for the sonar log file                                                                                                    |  |
| Save to          | Selects location where sonar log will be saved/stored; to save data to MMC/SD card, select Memory Card                                                                                                    |  |
| Bytes            | Controls number of bytes per sounding. More bytes yields<br>better resolution/shorter logging time; conversely, fewer<br>bytes produces longer sonar logs/lower resolution                                                            |  |
| Log All Channels | Logs StructureScan data and conventional sonar data<br>simultaneously. When logging all channels, logs are saved<br>in.Sl2 format instead of .slg format. <i>The .Sl2 file format is</i><br><i>not compatible with non-HDS units.</i> |  |
| Time Remaining   | Recording time left until memory storage runs out                                                                                                    |  |

#### To input a filename:

- 1. Highlight the Filename text box and press **ENTER**. A keyboard will appear on the screen.
- 2. Use the keypad to input the desired filename.
- 3. Select *OK* and press **ENTER**.

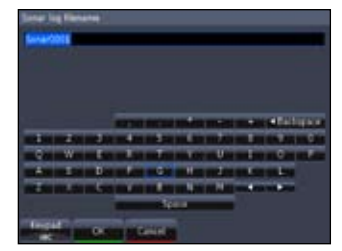

#### To adjust Save to or Bytes per Sounding:

- 1. Highlight *Save to* or *Bytes per Sounding* from the Sounder Logging menu and press **ENTER**.
- 2. Use the keypad to select the desired option and press ENTER.

#### To turn on/off Log All Channels:

- 1. Highlight Log All Channels on the Log Sonar menu.
- 2. Press ENTER.

#### Record

To record a sonar log, highlight the *Record* button and press **ENTER**.

#### To stop logging:

- 1. Select *Stop* from the Sounder Logging menu and press **ENTER**.
- 2. Highlight the *Stop Logging* button and press **ENTER**.

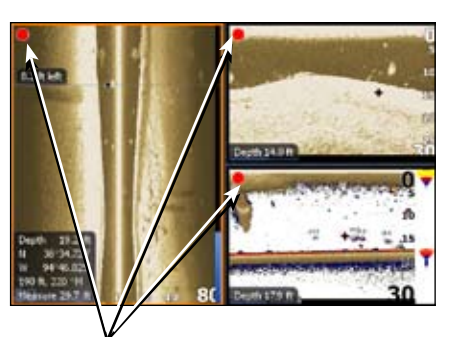

Red circle indicates sonar log is being recorded; All Channels are being logged in this example

#### Source

Selects the transducer data that will be shown by a your display unit when there is more than one StructureScan transducer connected to an ethernet network.

#### To select a source:

- 1. Select *Source* from the Structure menu and press ENTER.
- 2. Highlight the desired option and press **ENTER**.

#### Settings

Opens the Sonar Settings menu.

## **Viewing Structure History**

You can view Sidescan or Downscan history individually — by displaying them full screen — or simultaneously by adding them to a multi-panel screen.

#### Blue history tracking bars

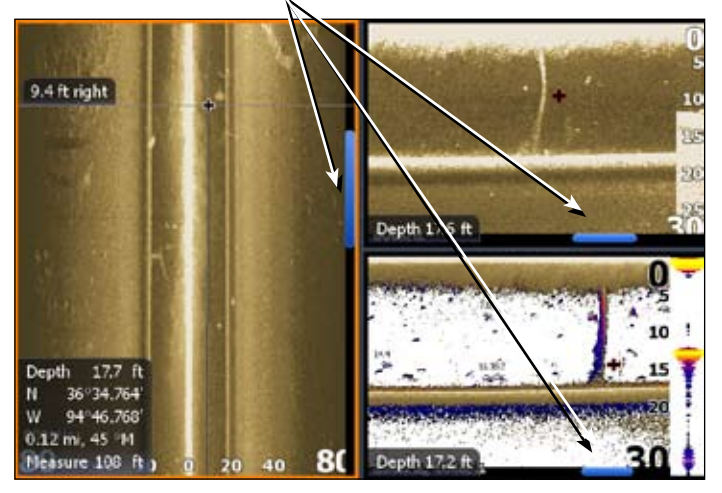

#### To view history:

- 1. From a StructureScan page, press the keypad down (Sidescan) or to the left (Downscan). The blue history tracking bar will appear helping you keep tabs on where you are in the history log.
- 2. To return to normal operation, press EXIT.

### **Save Waypoints**

You can save waypoints using both Sidescan and Downscan views, allowing you to mark a desired object/location so you can revisit it later.

#### To save a waypoint:

- 1. Press the keypad to activate the cursor.
- Move the cursor over the desired object/location and press MENU.
- 3. Select *New Waypoint at Cursor* and press **ENTER**.

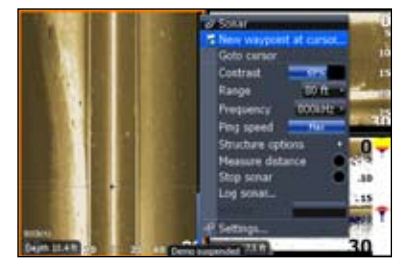

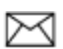

**NOTE:** You can save a waypoint by moving the cursor into the desired position and pressing Enter or the Wpt key from the StructureScan or Sonar pages.

| StructureScan Specifications |                                                          |                        |                 |
|------------------------------|----------------------------------------------------------|------------------------|-----------------|
| Power<br>Requirement         | 12 Volts                                                 |                        |                 |
| Voltage Input                | 10V - 17V                                                |                        |                 |
|                              | WRMS: 500W                                               |                        |                 |
| Transmit Power               | WPK: 4000W                                               |                        |                 |
| Current Drain                | Max: .75A                                                | Typical: .60A          | Inrush: 4.7A pk |
| Fuse Type                    | External: 3A Fast Acting Automotive Blade                |                        |                 |
| Transducer Cable             | 20 feet (6m)                                             |                        |                 |
| Target Separation            | 1.5" (38.1mm)                                            |                        |                 |
| Transducer<br>Frequency      | 455kHz and 800kHz                                        |                        |                 |
| Communication                | Ethernet                                                 |                        |                 |
| Shared devices<br>supported  | 3                                                        |                        |                 |
| Weight                       | LSS-1 (1.8lbs)<br>Transducer (1.9lb<br>Transducer with b | s)<br>racket (2.55lbs) |                 |

| Sidescan Specifications |                                                            |  |
|-------------------------|------------------------------------------------------------|--|
| Max Range               | 455kHz (500ft — 250 per side) 800kHz (300ft —150 per side) |  |
| Max Speed               | 35 mph (56 kmh)                                            |  |
| Mark objects            | 15 mph (24 kmh)                                            |  |
| Optimum speed           | 10 mph (16 kmh) or less                                    |  |

| Downscan Specifications |                                  |  |
|-------------------------|----------------------------------|--|
| Max Depth               | 100 ft (800kHz); 300 ft (455kHz) |  |
| Max Speed               | 55 mph (88 kmh)                  |  |
| Mark objects            | 35 mph (56 kmh)                  |  |
| Optimum speed           | 10 mph (16 kmh) or less          |  |

| StructureScan LED Guide |                         |                                                                                         |
|-------------------------|-------------------------|-----------------------------------------------------------------------------------------|
| Indicator               | LED Status              | Definition                                                                              |
| Transducer LED          | Off                     | Transducer not connected or cable/<br>transducer is broken                              |
| Transducer LED          | Green/ stays on         | Transducer detected/locked on to bottom                                                 |
| Transducer LED          | Green/flashing          | Transducer detected/not locked on to bottom                                             |
| Power LED               | Off                     | No power or not switched on                                                             |
| Power LED               | Red/stays on            | Product in booting process                                                              |
| Power LED               | Green/stays on          | Product has power/operating                                                             |
| Power LED               | Red/Green/slow flashing | Product in factory mode; ethernet communication working                                 |
| Power LED               | Red/Green fast flashing | Product in factory mode; no ethernet communication (cable unplugged or bad cable)       |
| Ethernet LED            | Off                     | No ethernet communication (cable<br>unplugged, bad cable or remote unit<br>not powered) |
| Ethernet LED            | Yellow/Flashing-solid   | Ethernet communication is working (link/active light)                                   |

| StructureScar                                       | n Troubleshooting Tips                                                                                                    |
|-----------------------------------------------------|----------------------------------------------------------------------------------------------------|
| StructureScan not displayed                         | <ul> <li>Make sure LSS-1 is powered</li> <li>Check unit software; must have at least version 2.5</li> <li>Make sure yellow wire is connected to switched power source</li> <li>Check fuse</li> </ul>                 |
| No Data                                             | Check range or turn on auto range                                                                                                    |
| Data washed out/same color                          | Turn down contrast; try different palettes                                                                                                    |
| Signal fades at distances/depths more than 100 feet | Use 455 kHz frequency at deeper depths                                                                                                    |
| Left/right data swapped on screen                   | Toggle the Flip Left/Right feature                                                                                                    |
| No Source is displayed                              | <ul> <li>Make sure HDS unit and LSS-1 are powered and connected to ethernet network</li> <li>Make sure all switches are powered</li> <li>Check link/active light to see which units are not communicating</li> </ul> |

# Disclaimer

As Navico is continuously improving this product, we retain the right to make changes to the product at any time which may not be reflected in this version of the manual. Please contact your nearest distributor if you require any further assistance.

It is the owner's sole responsibility to install and use the instrument and transducers in a manner that will not cause accidents, personal injury or property damage. The user of this product is solely responsible for observing safe boating practices.

NAVICO HOLDING AS. AND ITS SUBSIDIARIES, BRANCHES AND AFFILIATES DISCLAIM ALL LIABILITY FOR ANY USE OF THIS PRODUCT IN A WAY THAT MAY CAUSE ACCIDENTS, DAMAGE OR THAT MAY VIOLATE THE LAW.

Governing Language: This statement, any instruction manuals, user guides and other information relating to the product (Documentation) may be translated to, or has been translated from, another language (Translation). In the event of any conflict between any Translation of the Documentation, the English language version of the Documentation will be the official version of the Documentation.

This manual represents the product as at the time of printing. Navico Holding AS. and its subsidiaries, branches and affiliates reserve the right to make changes to specifications without notice.

Copyright © 2009 Navico Holding AS.

# How to Obtain Service...

# ...in the USA:

Contact the Factory Customer Service Department. Call toll-free:

#### For Lowrance: 800-324-1356. For Eagle: 800-324-1354

8 a.m. to 5 p.m. Central Standard Time, M-F

Lowrance Electronics and Eagle Electronics may find it necessary to change or end their shipping policies, regulations and special offers at any time. They reserve the right to do so without notice.

## ...in Canada:

Contact the Factory Customer Service Department. Call toll-free:

#### 800-661-3983 905-629-1614 (not toll-free)

8 a.m. to 5 p.m. Eastern Standard Time, M-F

# ...outside Canada and the USA:

Contact the dealer in the country where you purchased your unit. To locate a dealer near you, see the instructions in paragraph number 1 below.

# **Accessory Ordering Information**

LEI Extras<sup>™</sup>, Inc. is the accessory source for sonar and GPS products manufactured by Lowrance Electronics and Eagle Electronics. To order Lowrance or Eagle accessories, please contact:

1) Your local marine dealer or consumer electronics store. To locate a Lowrance dealer, visit the web site, www.lowrance.com, and look for the Dealer Locator. To locate an Eagle dealer, visit the web site, www.eaglesonar.com, and look for the Dealer Locator. Or, consult your telephone directory for listings.

2) U.S. customers visit our web site www.lei-extras.com.

3) Canadian customers: Lowrance/Eagle Canada, 919 Matheson Blvd. E. Mississauga, Ontario L4W2R7 or fax 905-629-3118.

Call toll free in Canada, 800-661-3983, or dial 905 629-1614 (not toll free), 8 a.m. to 5 p.m. Eastern Standard Time, M-F.

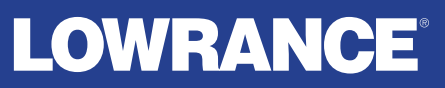

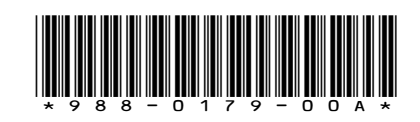

© Copyright 2009 All Rights Reserved Navico Holding AS